# CAD 2710 CHATGPT

## CREATING VRAY ENVIRONMENTS WITH CHATGPT

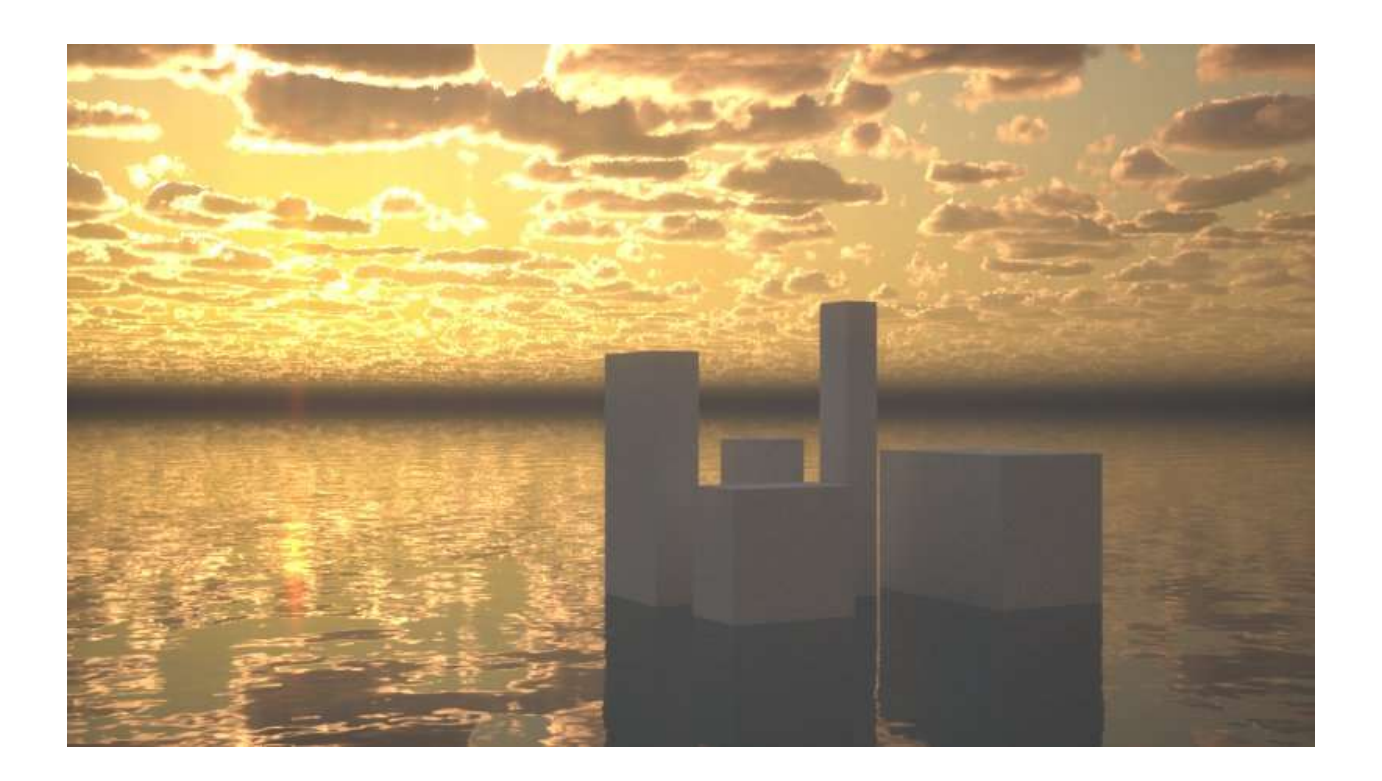

## PROMPT GENERATION

#### GOAL: GENERATE A V-RAY ENVIRONMENT BASED UPON AN EXISTING IMAGE

#### Input:

Based on this image, can you help me recreate this environment in Vray for Rhino using Preetham et. al. model, paying careful attention to the visibility of clouds and sky colors, including detailed parameters for all variables being changed.

#### **IMAGE:**

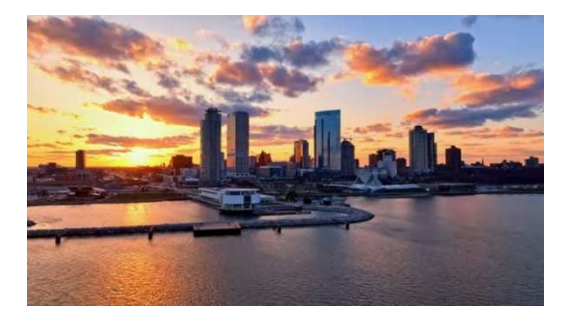

Use File Attachment feature OR Copy + Paste image into prompt bar

## Output #1:

#### 1. SKY MODEL SETUP (PREETHAM)

- Sky Type: Use the PREETHAM ET AL. sky model in Vray's sun/sky system.
- **Sun Position**: Position the sun low in the sky to simulate the sunset. This can be done by adjusting the SUN ANGLE to approximately 5-15 degrees above the horizon.
- Azimuth Angle: Align the sun's horizontal position so that it aligns with where the sun is visible in the uploaded image.

| V-Ray Asset Editor | -                                       | - 🗆 X                      |
|--------------------|-----------------------------------------|----------------------------|
| ⑧ ☯ ✑ ☜ 🖬 │  │ ♡_쿄 |                                         | ♡ <sup>1</sup> /1 CPU<br>⊿ |
| Q Search Scene     |                                         |                            |
| Textures           |                                         |                            |
| Untagged           |                                         |                            |
| Environment Sky    |                                         |                            |
|                    |                                         |                            |
|                    |                                         |                            |
|                    |                                         |                            |
|                    |                                         |                            |
|                    | 📮 Sky                                   |                            |
| <                  | Horizont<br>283                         | al Angle                   |
|                    | Vertical A<br>9.3                       | ngle                       |
|                    | -Y -90°                                 |                            |
|                    | <ul> <li>Color and Intensity</li> </ul> | 1                          |
|                    | Color                                   | •                          |
|                    | Color Mode Filter                       | <b>*</b>                   |
|                    | Intensity Multiplier 1                  | •                          |
|                    | Size Multiplier 1 —•                    |                            |
|                    | ▼ Sky                                   |                            |
|                    | Sky Model Preetham et al                | Microsoft Edge             |

#### 2. ENVIRONMENT SETTINGS

- **Sky Intensity Multiplier**: Set the multiplier to around **1.0-2.0** to ensure the sky remains vivid and not overly washed out.
- **Horizon Blur**: Increase the HORIZON BLUR to around **0.2-0.3** to simulate the softer transition between sky and water.
- **Ozone Level**: Increase the ozone to around **0.5-0.7** for a more vivid orange and purple tone at sunset.
- **Turbidity**: Set the turbidity level between **3.0-6.0**. This creates the hazy, warm color effect seen during sunsets.

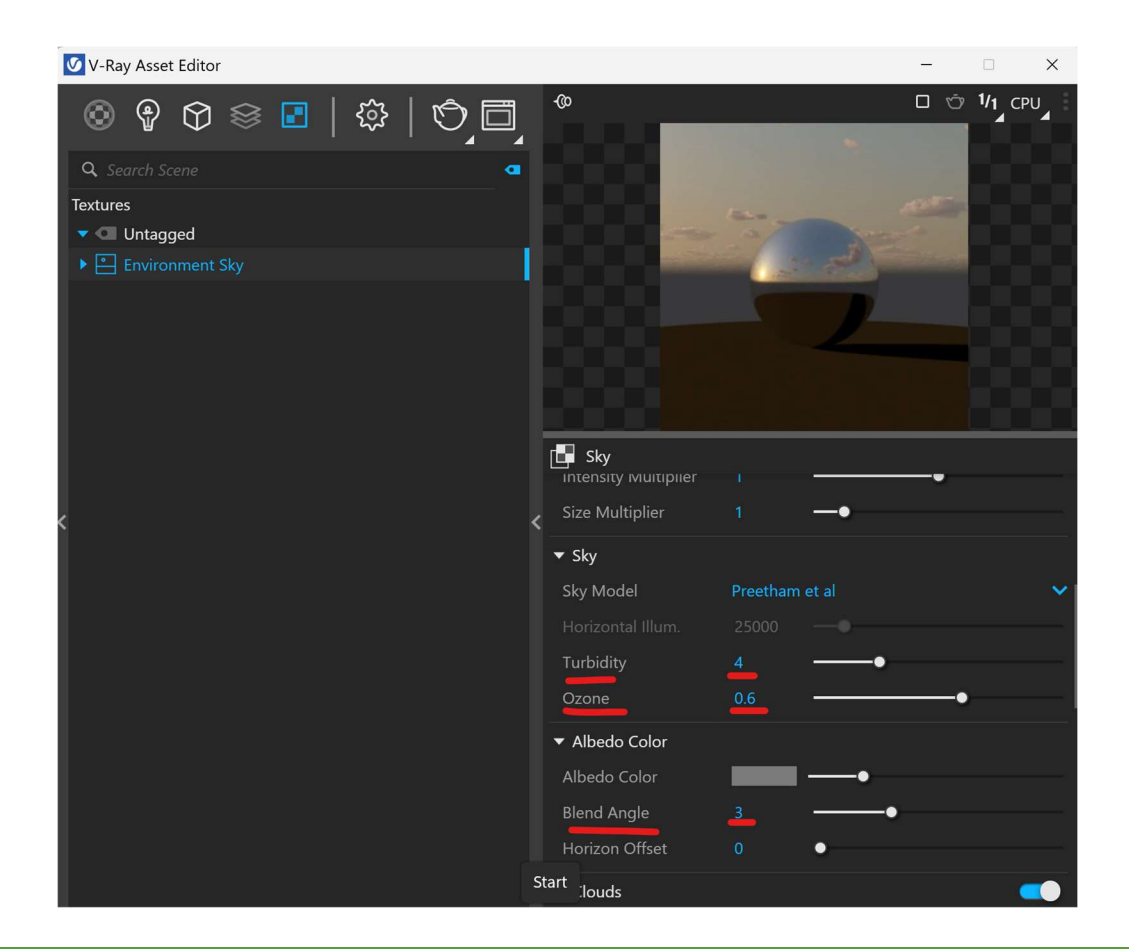

#### 3. SUN LIGHT PARAMETERS

- **Size Multiplier**: Adjust the SIZE MULTIPLIER to around **2.0-3.0** for softer sun shadows, which enhances the warm, late-afternoon glow.
- Intensity Multiplier: Maintain an INTENSITY MULTIPLIER of around **1.0-1.5** to avoid overly bright scenes.
- **Color Mode**: Ensure the color mode is set to TEMPERATURE, with a temperature value around **3500K**-**4500K** for warm sunset lighting.

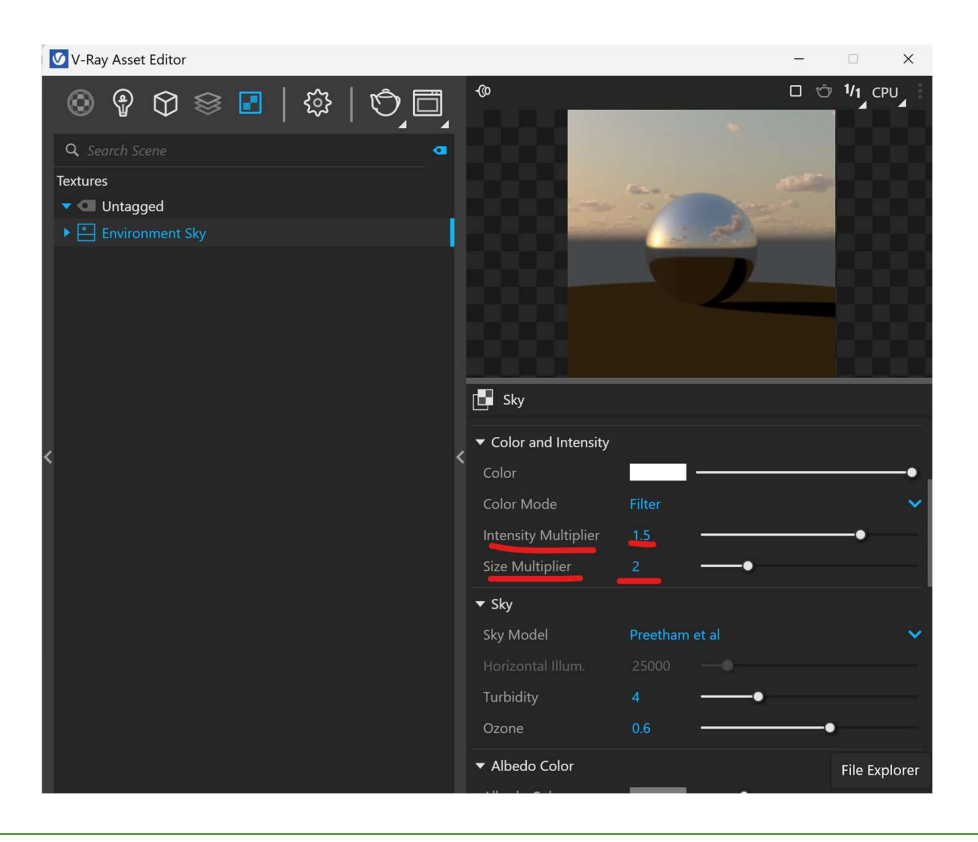

## 4. CLOUDS AND SKY DETAIL

- Cloud Density: Enable and set CLOUD DENSITY to 0.4-0.6 to create visible clouds like those in the image.
- Cloud Opacity: Set CLOUD OPACITY to 0.8-1.0 for well-defined clouds.
- Variety: Adjust CLOUD VARIETY to 0.5-0.7 to create a natural look with different cloud shapes.
- **Cloud Height**: Position cloud height at **low to mid-level** (approximately 1.5-3 km in virtual height) to replicate a sunset look.
- Sky Color Mapping: Choose a gradient sky color scheme to match the orange and blue hues.

| V-Ray Asset Editor   |   |                |              |            | -      |                 | ×   |
|----------------------|---|----------------|--------------|------------|--------|-----------------|-----|
| ⑧ ☯ ✑ ☜ 🛯 │ ㉓ │ ♡๋ 🗖 |   | ¢              |              |            | Ū Ū    | <sup>1</sup> /1 | CPU |
| Q Search Scene       |   |                |              |            |        |                 |     |
| Textures             |   | and the second | -            | S. Second  | and an |                 |     |
| ▼                    | J |                |              |            |        |                 |     |
| Environment Sky      |   |                | the          |            |        |                 |     |
|                      |   |                |              |            |        |                 |     |
|                      |   |                |              |            |        |                 |     |
|                      |   |                |              |            |        |                 |     |
|                      |   |                |              |            |        |                 |     |
|                      | ľ | 🗳 Sky          |              |            |        | -               |     |
|                      |   | ✓ Clouds       |              |            |        |                 |     |
| <                    |   | Density        |              |            | •      |                 |     |
|                      |   | Variety        | 0.6          |            | •      |                 |     |
|                      |   | Cirrus Amount  | 0.2          | <b></b> •  |        |                 |     |
|                      |   | Height (m)     |              | •          |        |                 |     |
|                      |   | Thickness (m)  |              | <b></b> •_ |        |                 |     |
|                      |   | Offset X (m)   |              |            | -•     |                 |     |
|                      |   | Offset Y (m)   |              |            | -•     |                 |     |
|                      |   | Phase X (%)    |              |            | •_     |                 |     |
|                      |   | Phase Y (%)    |              |            |        |                 |     |
|                      |   | Ground Shadows |              |            |        |                 |     |
|                      |   |                |              |            |        |                 |     |
|                      |   | Contrails      | $\checkmark$ |            |        |                 |     |

#### 5. REFLECTIONS AND WATER MATERIAL (OPTIONAL)

- Water Material: Ensure the water material in the scene has:
  - **Reflectivity** set to **0.8-0.9** for a mirrored surface.
  - **Bump/Displacement** maps to simulate realistic ripples.
  - Adjust the IOR (Index of Refraction) to **1.33** (standard for water).

## 6. ADDITIONAL TIPS

- **Render Settings**: Use high-quality anti-aliasing to capture details like the fine lines in clouds.
- **Camera Settings**: Set the camera to a wide-angle lens (e.g., **24-35mm**) and adjust exposure for balanced highlights and shadows.

**Good:** Gives us a highly-detailed step-by-step of the entire process, with included numbers for specific parameters.

Problem: However, the "Color Mode" instructions include parameters that don't exist in VRay.

Revision: There is no color mode called temperature, what should I adjust to make up for this?

## Output #2:

#### 1. SUN COLOR:

- Manual Color Adjustment: Instead of using a temperature-based approach, you can manually change the color of the sun to a warm, orange-yellow hue. Choose a color with RGB values approximately R: 255, G: 150-180, B: 60-90.
- Filter Color: You can use the FILTER COLOR option to tint the sun and sky. Set it to an orange color similar to R: 255, G: 170, B: 100 for a warm effect.

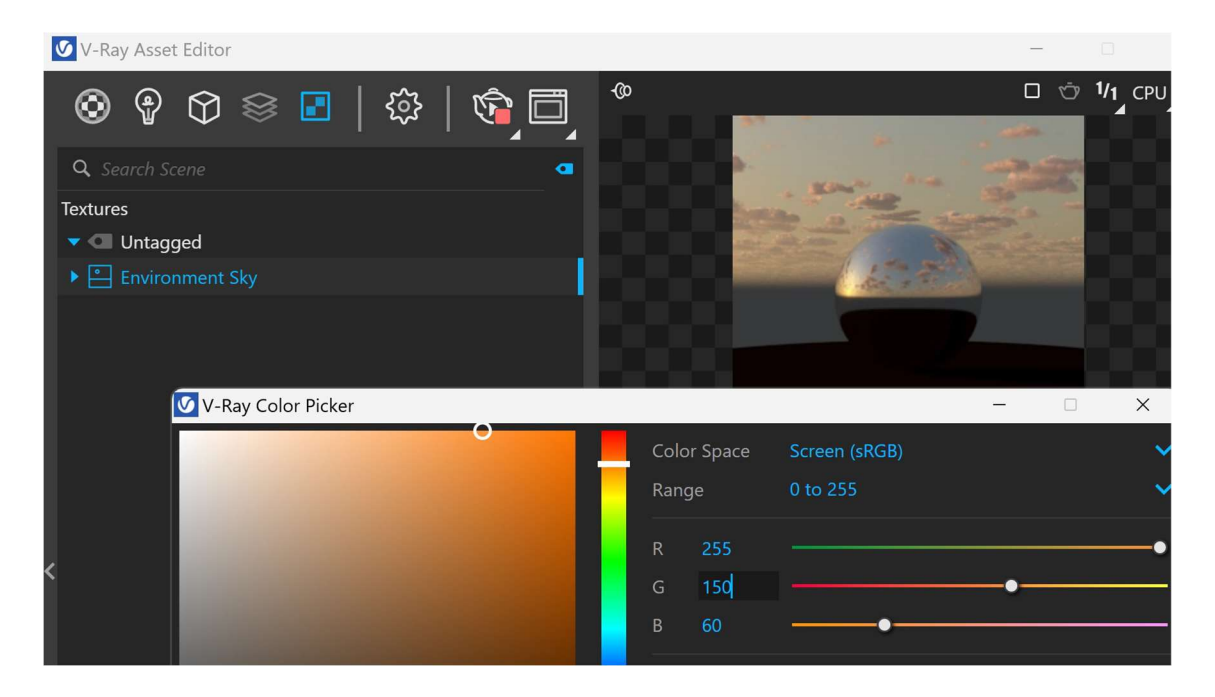

#### 2. SUN INTENSITY (SEE ABOVE):

• Lower the INTENSITY MULTIPLIER if the scene appears too bright, typically between **0.8-1.5**, to balance the warm color without washing it out.

3. TURBIDITY (SEE ABOVE):

• Adjust TURBIDITY to higher values (e.g., **3.0-6.0**) to enhance the warmth and diffusion of the sunlight through the atmosphere, replicating the look of a sunset.

## 4. VRAY ENVIRONMENT OVERRIDES (OPTIONAL):

- Use the VRAY ENVIRONMENT tab to adjust the GI (SKYLIGHT) and REFLECTION overrides. Set the skylight color to a warm gradient transitioning from orange near the horizon to a deeper blue as it moves up the sky.
- Manually create a gradient using a VRAY COLOR or GRADIENT TEXTURE map for the sky background to control the transition from warm tones near the sun to cooler tones farther away.

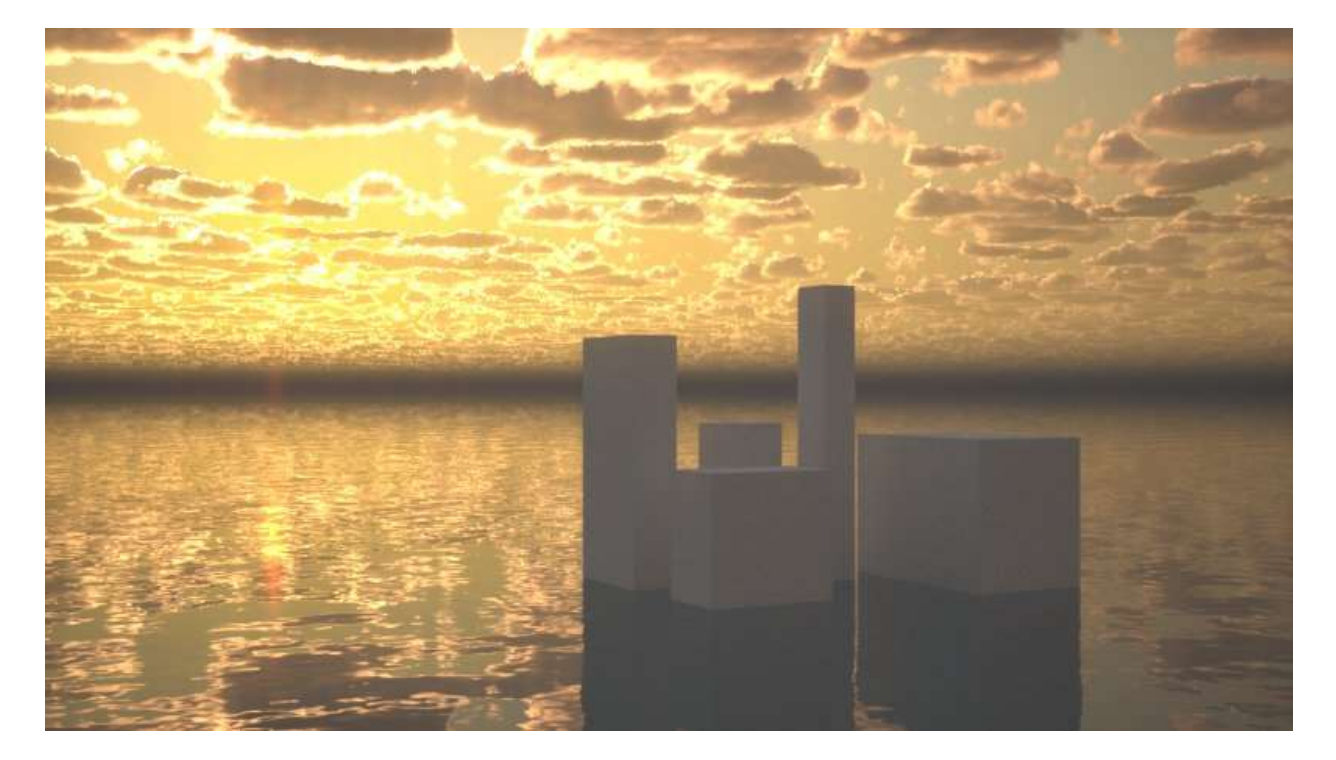

#### **OUTPUT:**

#### FURTHER TWEAKS:

ADJUSTING SKY GRADIENT FOR WARMER/REDDER COLOR

POST-PRODUCTION IN FRAME BUFFER FOR WARMER/REDDER COLOR

## **PROMPT GENERATION**

#### GOAL: GENERATE A V-RAY ENVIRONMENT BASED UPON AN EXISTING IMAGE

#### Input:

Based on the image, can you help me recreate this environment in Vray for Rhino using Preetham et. al. model, considering the Sun Position, color and intensity sliders, turbidity and ozone, albedo color, and clouds?

#### **IMAGE:**

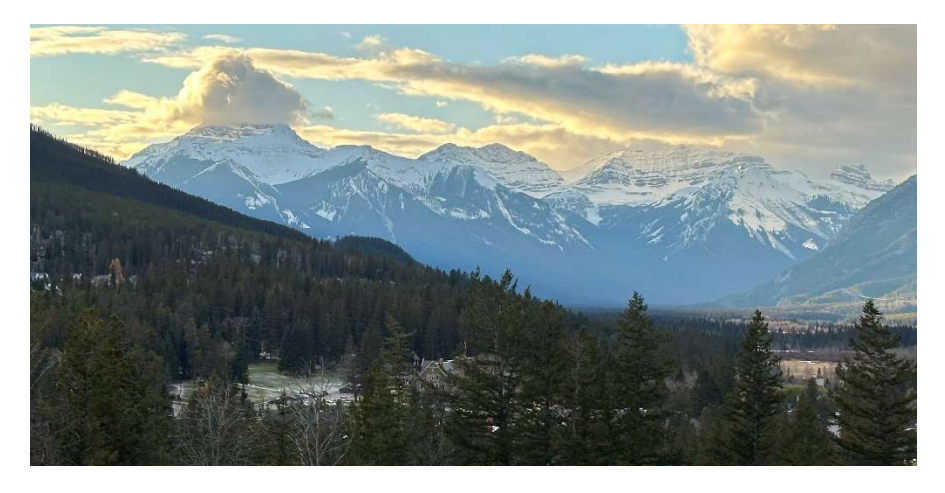

Use File Attachment feature OR Copy + Paste image into prompt bar

## Output #1:

#### SUN POSITION (HORIZONTAL AND VERTICAL ANGLES):

#### 1. Vertical Angle (Elevation):

- The Sun in the image appears to be relatively low, suggesting it is either early morning or late afternoon.
- Set the elevation angle to approximately **15°–20°** above the horizon.

## 2. Horizontal Angle (Azimuth):

- Based on the shadows and the position of light, the Sun is to the **left of the camera, slightly forward.**
- Use a horizontal angle (azimuth) between **120° and 150°.**

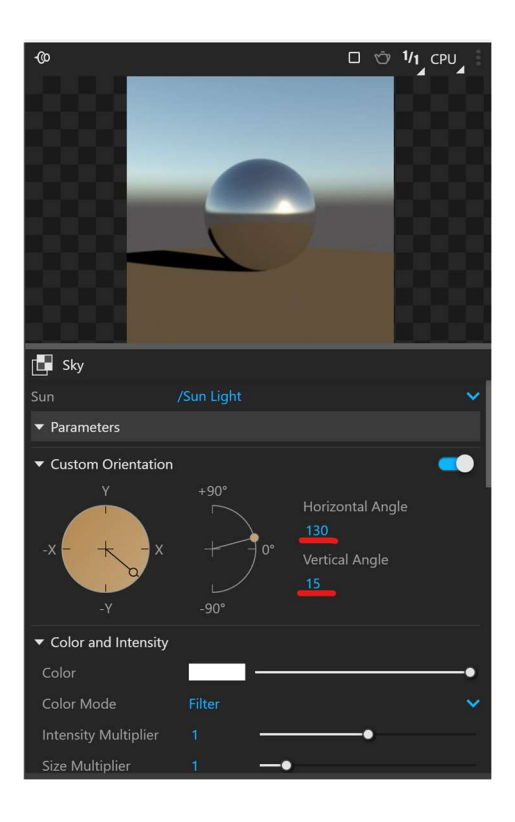

## SKY PARAMETERS (PREETHAM MODEL):

## 1. Turbidity:

0

- The sky shows a moderate level of scattering, typical for a slightly hazy atmosphere.
- Set turbidity to **3.5–4.5**.

## 2. Ozone:

- This parameter controls the blueness of the sky. In this environment:
  - Set ozone to **0.3–0.4** for slightly muted blues.

## 3. Albedo:

- Albedo impacts how much light the ground reflects. Since the foreground contains snow and vegetation:
  - Use an albedo value of **0.5** with a slightly greenish-gray tone (**RGB: 150, 160, 140**).

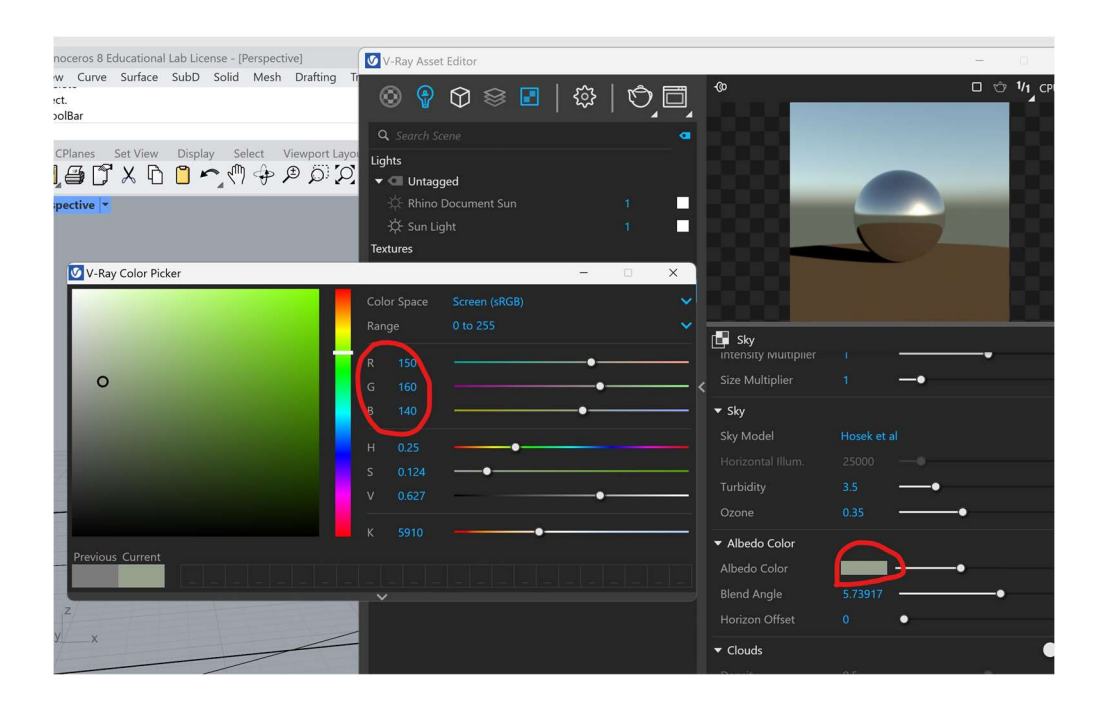

## SUNLIGHT:

## 1. Color and Intensity Sliders:

- Intensity Multiplier: Set the Sun intensity to 1.3–1.5 for soft, realistic lighting.
- Color Temperature: Use a warm tone to match the golden sunlight, around 4500K–5000K.

## 2. Shadows:

• Enable soft shadows for realism, matching the long, diffuse shadows seen in the image.

| Curve Surface SubD Solid Mesh Drafting T   Bar Search Score Ughts Utagged   Ughts Utagged   Up Previous Color Picker     Color Space Screen (SGB)   Range 0 to 255   Range 0 to 255   Range 0 to 255   Range 0 to 255   Range 0 to 255   Range 0 to 255   Range 0 to 255   Solid Sty   H 0.095   S 0.117   V 1   Color Mode Filter   V 1   Sty Horizontal Angle   15 Solid   S 0.117   V 1   Sty Solid   V 1   Solid Solid   Solid Solid   Solid <td< th=""><th>ceros 8 Educational Lab License - [Perspective]</th><th>V-Ray Asset Editor</th><th>- 0 X</th></td<>                                                                                                    | ceros 8 Educational Lab License - [Perspective]                                                                                                    | V-Ray Asset Editor              | - 0 X                 |
|----------------------------------------------------------------------------------------------------|----------------------------------------------------------------------------------------------------|---------------------------------|-----------------------|
| Panes Set View     Pines     Set View     Display   Set View     Display     Set View     Display     Set View     Set View     Set View     Color Set Set View     Color Set Set View     Range   Oto 255   Range    Set View   Range   Set View   Nota   Set View   H </th <th>Curve Surface SubD Solid Mesh Drafting T</th> <th>◎ 🖗 🏵 🗟 🛛 │ ‡0 │ 🖸 📍</th> <th>□ ☺ ¼1 cpu</th>                                                                                                    | Curve Surface SubD Solid Mesh Drafting T                                                                                                    | ◎ 🖗 🏵 🗟 🛛 │ ‡0 │ 🖸 📍            | □ ☺ ¼1 cpu            |
| Ranes Set View Display   Set View Display Select   View Color Picker     V-Ray Color Picker     Color Space   Screen (sRGB)   Range   Oto 255   R   225   Color Space   Screen (sRGB)   Range   Oto 255   R   225   Color Space   Screen (sRGB)   Range   Oto 255   R   Son 117   V   1   0   Vertical Angle   15   0   V   10   Vertical Angle   130   Vertical Angle   130   Vertical Angle   131   V   132   Vertical Angle   133   Vertical Angle   134   Vertical Angle   135   Vertical Angle   131   Vertical Angle   132   Vertical Angle   133   Vertical Angle   134   Vertical Angle   135   Vertical Angle   131   Vertical Angle   132   Vertical Angle   133   Vertical Angle   134   Vertical Angle   135   Vertical Angle   136   Vertical Angle   137    138                                                                                                    | Dal                                                                                                    | Q Search Scene                  |                       |
| xtive                                                                                                    | Planes Set View Display Select Viewport Layo                                                                                                    | Lights<br>▼ I Untagged          | 100                   |
| V.Ray Color Picker     V.Ray Color Picker     Color Space     Sky     Range     O to 255     Range     O to 255     Range   O to 255   Range   O to 255   Range   O to 255   Range   O to 255   Range   O to 255   Range   O to 255   Range   O to 255   Range   O to 255   Range   O to 255   Range   O to 255   Range   O to 255   Range   O to 255   Range   O to 255 </th <th>ective 💌</th> <th>🔅 Rhino Document Sun 1</th> <th></th>                                                                                                    | ective 💌                                                                                                    | 🔅 Rhino Document Sun 1          |                       |
| Textures         Color Space       Screen (sRG8)         Range       0 to 255         Range       0 to 255         G       242         B       225         H       0.095         S       0.117         V       1         Color Mode       Filter         Intensity       Color Mode         V       1         Color Mode       Filter         V       1         V       1         South       State         V       1         V       1         V       1         V       1         V       1         State       Filter         V       1         V       1         V       1         V       1         V       1         V       1         V       1         V       1         V       1         V       V         V       V         V       V         V       V         V       V <td< td=""><td></td><td>🔆 Sun Light 1.3</td><td></td></td<>                                                                                                    |                                                                                                    | 🔆 Sun Light 1.3                 |                       |
| Color Space       Screen (sRG8)         Range       0 to 255         R       255         G       242         B       225         H       0.095         S       0.117         V       1         Color Mode       Filter         Intensity Multiplier       1.3         Size Multiplier       1.3         Size Multiplier       1.4         Size Multiplier       1.4         Size Multiplier       1.4         Size Multiplier       1.4         Size Multiplier       1.4                                                                                                    |                                                                                                    | Textures                        |                       |
| Color Space Screen (sRGB)<br>Range 0 to 255<br>R 255<br>G 242<br>B 225<br>H 0.095<br>S 0.117<br>V 1<br>Color and Intensity<br>Color Mode Filter<br>Intensity Multiplier 13<br>Size Multiplier 13<br>Size Multiplier 1<br>Size Multiplier 1<br>Size Multipl | V-Ray Color Picker                                                                                                    | - • ×                           |                       |
| Previous Current                                                                                                    |                                                                                                    | Color Space Screen (sRGB)       |                       |
| Previous Current                                                                                                    |                                                                                                    | Range 0 to 255                  |                       |
| Previous Current                                                                                                    | and the second second second second second second second second second second second second second second second                                                                                                    | E Sky                           |                       |
| G     242       B     225       H     0.095       S     0.117       V     1       Color and Intensity       Color Mode       Filter       Intensity Multiplier       13       Size Multiplier       Size Multiplier       Size Multiplier       Size Multiplier       Multiplier       Size Multiplier       Color       Albedo Color       Albedo Color                                                                                                    | and the second second second second second second second second second second second second second second second                                                                                                    | R 255                           | brizontal Angle<br>30 |
| Previous Current                                                                                                    | CONTRACTOR DESCRIPTION OF THE OWNER                                                                                                    | G 242                           | artical Angle         |
| H       0.095         S       0.117         V       1         Color and Intensity         Color Mode         Filter         Intensity Multiplier         Size Multiplier         Size Multiplier         Size Multiplier         Size Multiplier         Albedo Color         Albedo Color         Albedo Color                                                                                                    | A REAL PROPERTY AND A REAL PROPERTY AND A REAL | B 225                           | 5                     |
| S       0.117       •       Color and Intensity         V       1       •       Color Mode       Filter         Previous Current       •       •       •       •         Size Multiplier       1       •       •       •         Size Multiplier       1       •       •       •         Size Multiplier       1       •       •       •         Albedo Color       •       •       •       •         ettive       Top Front       Babt. •       •       •       •                                                                                                    | and the second second se                                                                                                    | H 0.095                         |                       |
| V       1       Color         Color Mode       Filter       V         Previous Current       Color Mode       Filter         Size Multiplier       1       -         Size Multiplier       1       -         Albedo Color       -       -         Albedo Color       -       -                                                                                                    |                                                                                                    | S 0.117 Color and Intensity     |                       |
| Color Mode Filter   Previous Current  Color Mode Filter  Intensity Multiplier 1.3  Size Multiplier 1  Size Multiplier 1  Size M                                                                                                    |                                                                                                    | V 1 Color                       | •                     |
| Previous Current                                                                                                    |                                                                                                    | Color Mode Filter               | ~                     |
| Previous Current                                                                                                    |                                                                                                    | K 5500 Intensity Multiplier 1.3 |                       |
| 2<br>x<br>x<br>x<br>x<br>x<br>x<br>x<br>x<br>x<br>x<br>x<br>x<br>x                                                                                                    | Previous Current                                                                                                    |                                 |                       |
| 2 Sky<br>Albedo Color<br>Albedo Color<br>Albedo Color                                                                                                    |                                                                                                    |                                 |                       |
| Albedo Color     Albedo Color     Albedo Color     Albedo Color                                                                                                    | 2/                                                                                                    | ► Sky                           |                       |
| ective Top Front Right C                                                                                                    | ×                                                                                                    | ▼ Albedo Color                  |                       |
| ertive Top Front Bible C P P 1 A                                                                                                    |                                                                                                    | Albedo Color                    | •                     |
|                                                                                                    | ective Top Front Right                                                                                                    |                                 | <b>←</b> ↑            |

CLOUDS:

- 1. Enable V-Ray's Cloud System:
  - Cloud Density: Set to 0.4–0.6 for the scattered clouds.
  - **Cloud Variety:** Increase the variety to introduce irregular patterns.
  - **Cloud Opacity:** Adjust to **0.5** for translucency.
  - **Cloud Height:** Place clouds at higher altitudes, around **6,000–10,000 meters.**

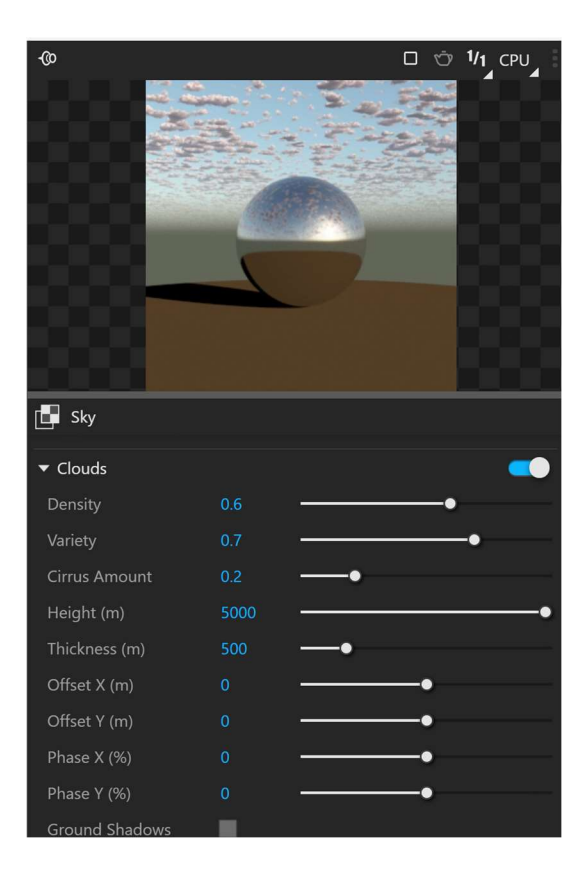

#### ENVIRONMENT FOG:

- Use Environment Fog to add depth to the distant mountains:
  - Set the fog distance to a large value (5000–8000 units).
  - Use a slightly bluish fog color to mimic aerial perspective.

|                                                   |                                                                               |              |                    |                                                                                                    | Ctrl+Alt+Del | USB Devices > |
|---------------------------------------------------|-------------------------------------------------------------------------------|--------------|--------------------|----------------------------------------------------------------------------------------------------|--------------|---------------|
| eros 8 Educational Lab License - [Perspective]    | V-Ray Asset                                                                   | Editor       |                    |                                                                                                    |              | - 0 ×         |
| Curve Surface SubD Solid Mesh Drafting Transform  | © 🖗                                                                           | ♥ 🛛 🖬        | 🅸   🔿 🗖            | Shading Rate                                                                                                    | 6            |               |
| bal                                               | - Dandar                                                                      |              |                    | <ul> <li>Interactive Parameter</li> </ul>                                                                                                    |              |               |
| anes Set View Display Select Viewport Layout Visi | Engine                                                                        |              | CPU   CUDA   RTX : | Antialiasing Filter                                                                                                    |              | <b></b>       |
|                                                   | Progressive                                                                   |              |                    | Color Management                                                                                                    |              |               |
| tive  *                                           |                                                                               |              | •                  | <ul> <li>Optimizations</li> </ul>                                                                                                    |              |               |
|                                                   | Update Effect                                                                 | s At the End | •                  | Switches                                                                                                    |              |               |
|                                                   | Denoiser                                                                      |              | · · · · ·          | <ul> <li>Global Illumination</li> </ul>                                                                                                    |              | ÷ 🥌           |
|                                                   | Camera                                                                        |              |                    | Advanced Camera Pa                                                                                                    | rameters     |               |
|                                                   |                                                                               | 100.8        |                    | ▼ Volumetric Environme                                                                                                    | ent          | <b></b>       |
| V-Ray Color Picker                                | -                                                                             |              | - 🗆 X              |                                                                                                    |              | ~             |
|                                                   | tange (<br>233 -<br>242 -<br>255 -<br>4 0.598 -<br>0.085 -<br>7 1 -<br>7499 - | 0 to 255     |                    | <ul> <li>Environment Fog</li> <li>Color</li> <li>Emission</li> <li>Emission Multiplier</li> <li>Distance</li> <li>Height</li> <li>Scatter GI</li> <li>Affect</li> </ul> | 1            |               |
| X Previous Current                                |                                                                               |              |                    | Attected By     Outlines     Denoiser                                                                                                    |              | •••           |
| ctive Top Front Right                             |                                                                               |              | ່ວ                 | <ul> <li>Configuration</li> </ul>                                                                                                    |              |               |

## FINAL ADJUSTMENTS:

- **Camera Settings:** Adjust exposure and white balance to enhance the natural lighting.
- Global Illumination (GI): Enable GI for soft light bouncing.
- Reflection Settings: Use low reflectivity on trees and terrain for subtle light interactions

## OUTPUT:

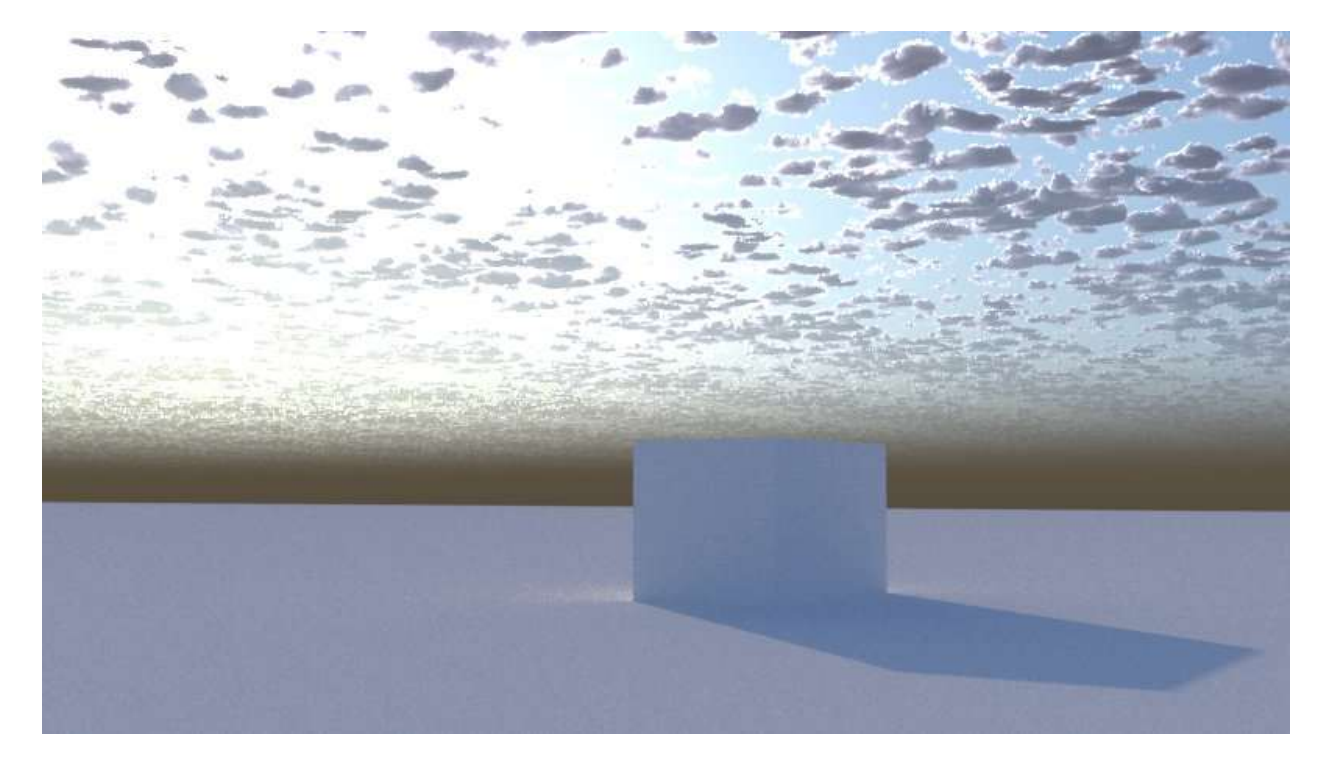